# LUCID registration | Step by step instructions

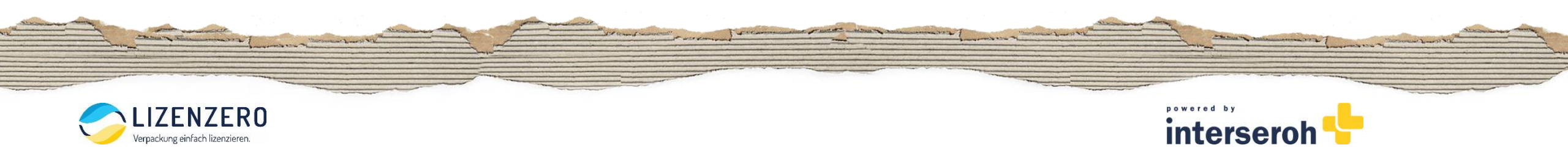

# Step 1: Open website https://lucid.verpackungsregister.org/ and start registration process

### Welcome to the LUCID Packaging Register!

### Would you like to register?

If you are the first party to place packaging filled with goods on the German market on a commercial basis, you are required to register with the LUCID Packaging Register. If you are a producer and have not yet registered with the LUCID Packaging Register, you can start your registration here. Registering is free of charge. The Verpackungsgesetz (Packaging Act) uses the collective term 'producer(s)' to refer to initial distributors under obligation: manufacturers, retailers, importers, online retailers and mail order companies as well as other distributors and initial distributors. They are required to register. Further information about the term 'producer' can be found here.

For packaging subject to system participation, you must fulfil your system participation obligations and submit data reports on your packaging volumes. You can find more information here. You generally fulfil your system participation obligations by entering into a system participation agreement or by purchasing pre-participated service packaging.

### Have you already registered?

Producers who have already registered can log in here and enter, for example, details about the packaging and brand names as well as change other registration information or submit volume reports about packaging subject to system participation.

### Have you lost access?

Use your recovery contacts to restore access and start a login transfer here if you no longer have access to your login.

### More information can be found on our Website.

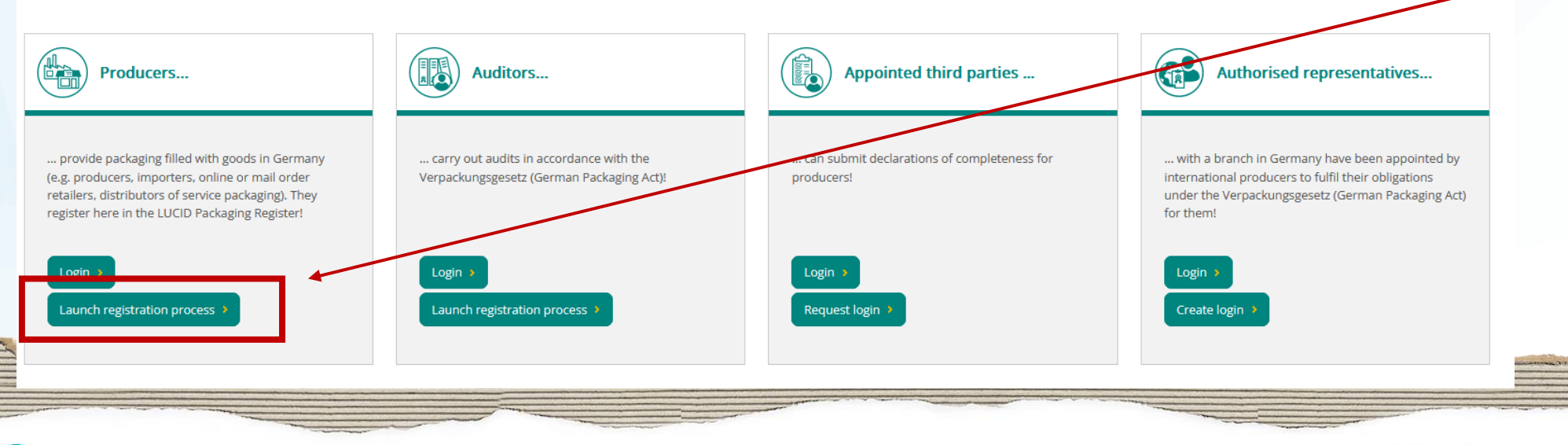

Click here to start registration process (don't be confused by the term "Producers", The Packaging Act defines this as all companies that place packaging on the German market) that is subject to system participation – i.e. both manufecturers and (online) traders)

-----

intersero

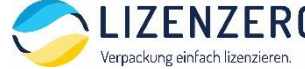

# Step 2: Create your login (1)

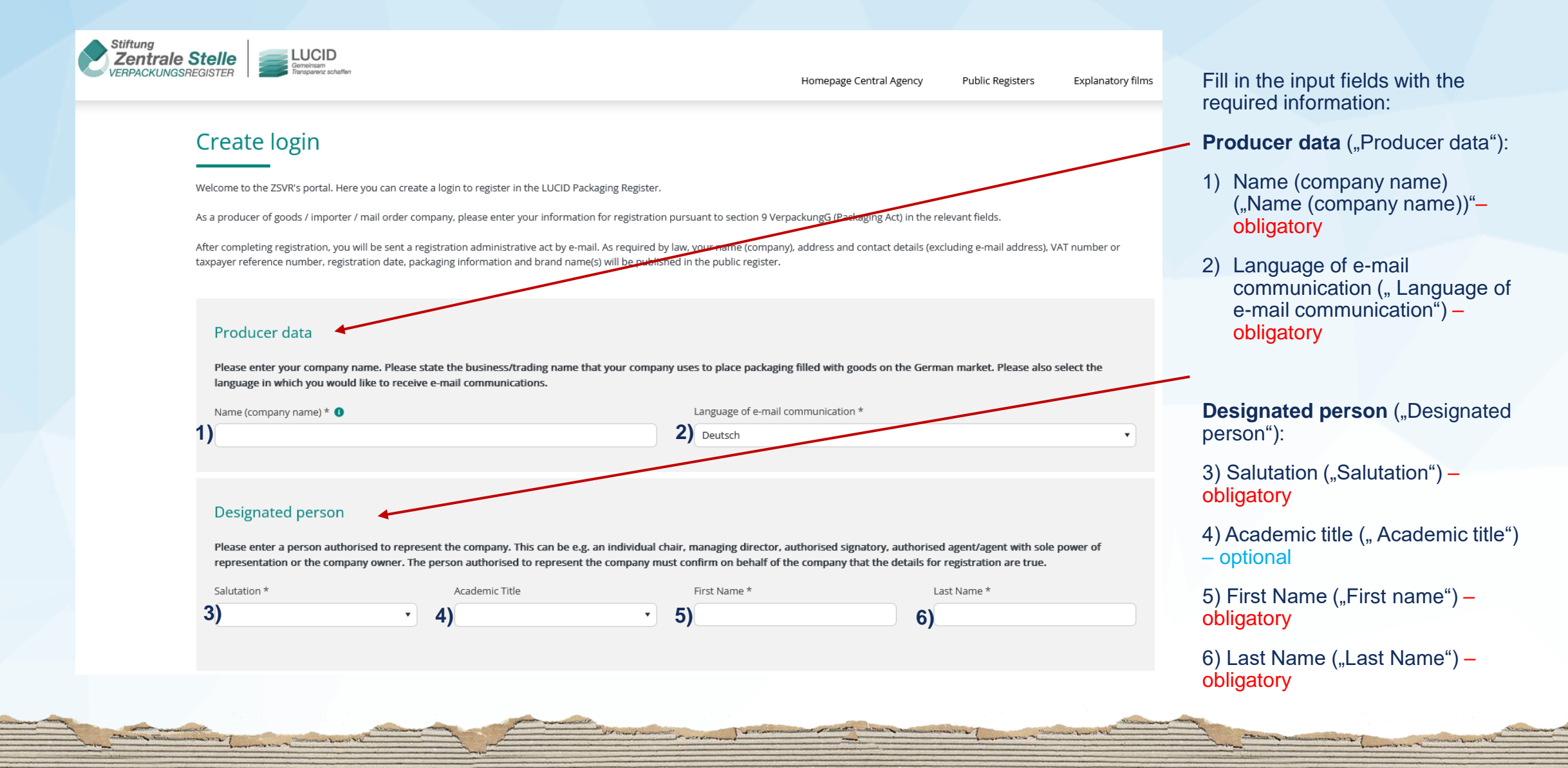

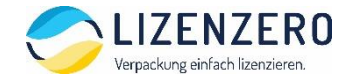

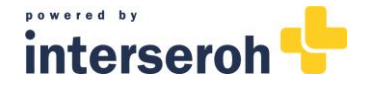

# **Step 2:** Create your login (2)

Login data / contact Person

Please enter the person responsible for handling registration within your company and a corresponding e-mail address here. This person could be an administrator, team leader or department head. They will be responsible for ensuring that the registration details entered are accurate. Then enter a password of your choosing.

1) The contact person is the same person as the designated person. The contact person is not the same person as the designated person.

| Login e-mail address * 0                                                          | Login e-mail address (repetition) * | 2) If yo       |
|-----------------------------------------------------------------------------------|-------------------------------------|----------------|
| 2)                                                                                |                                     | adre           |
| Password * 0                                                                      | Password (repetition) *             | pas<br>2, y    |
|                                                                                   |                                     | in th          |
|                                                                                   |                                     | here           |
| Ich bin kein Roboter.<br>reCAPTCHA<br>Cetenashutserklätung * Matsungeheitingungen |                                     | Then c         |
|                                                                                   |                                     | Create login > |
|                                                                                   |                                     |                |
|                                                                                   |                                     |                |

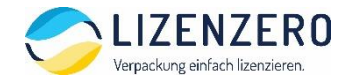

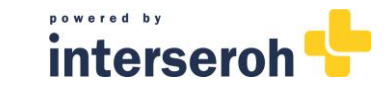

Login data / contact person (" Login data / contact person")

- Choose between if contact person is the same person as the designated person (option 1) previously indicated or not (option 2). – obligatory
- If you choose option 1, you now olny need to type in e-mailadress (and repeat it) and a password. If you choose option 2, you additionally need to put in the person data für the contact person (*not shown here*) – obligatory

Then click on "Create login"

# Step 3: Confirmation of login configuration and activation link (1)

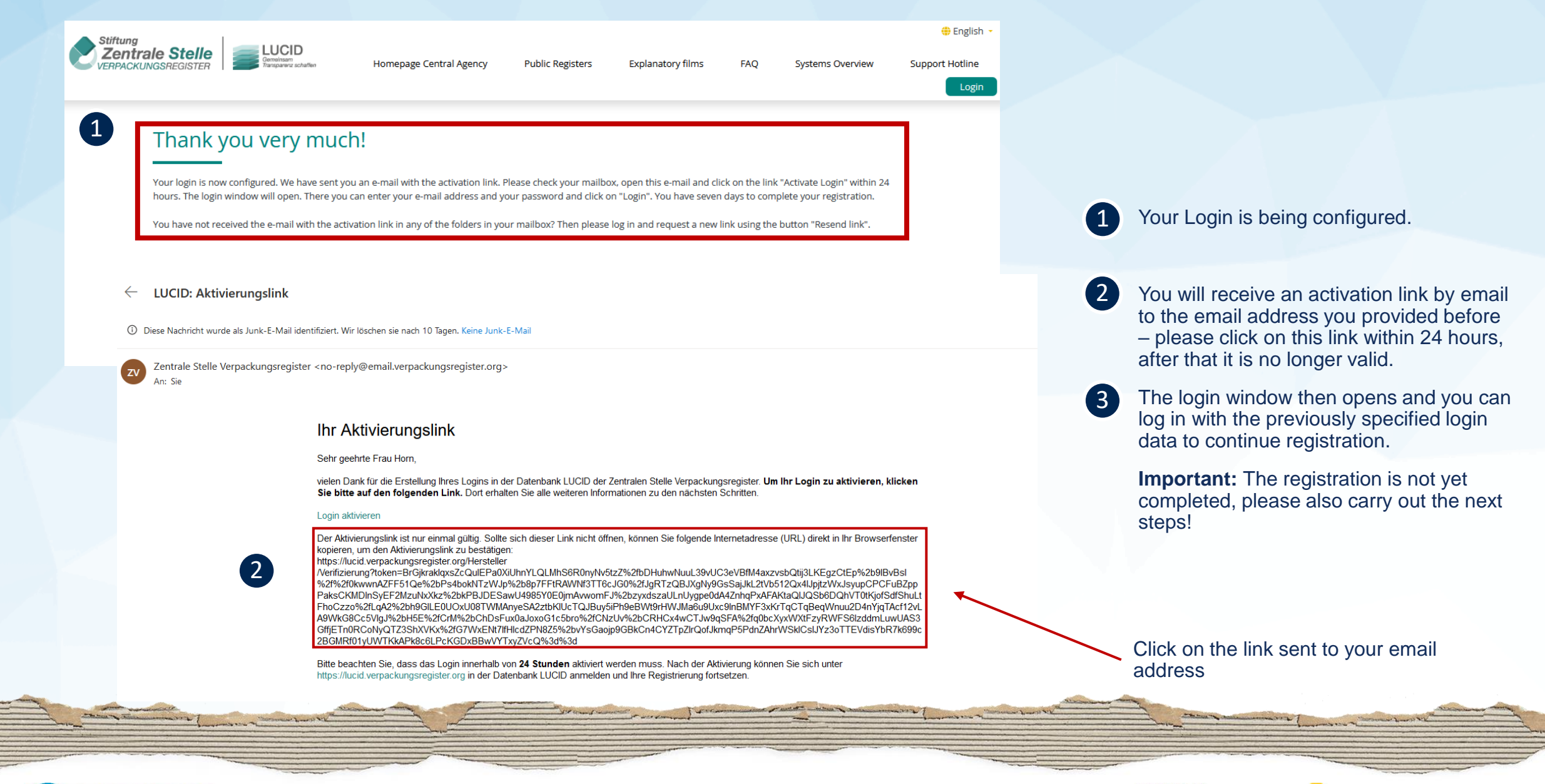

interse

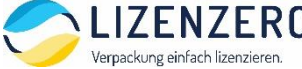

# **Step 3:** Confirmation of login configuration and activation link (2)

| Stiftung<br>Zentrale Stelle<br>VERPACKUNGSREGISTER                                                                                                    | Geneissam<br>Transparent schaffen                                                                                                    |                                                                                                    | Homepage Central Agency F                                                                                                    | ublic Registers Explanatory films                                                                                                    | FAQ Systems Overview                                                                                                    | English ~        Support Hotline     Login                                                                      |                     |
|----------------------------------------------------------------------------------------------------|----------------------------------------------------------------------------------------------------|----------------------------------------------------------------------------------------------------|----------------------------------------------------------------------------------------------------|----------------------------------------------------------------------------------------------------|----------------------------------------------------------------------------------------------------|----------------------------------------------------------------------------------------------------|---------------------|
| 3 Activate<br>Welcome to the                                                                                                    | e login<br>e portal of the Zentrale Stelle Verpackungsregister (r                                                                                                    | Central Agency Packaging Register).                                                                                                    |                                                                                                    |                                                                                                    |                                                                                                    |                                                                                                    |                     |
| Your login has b                                                                                                    | Stiftung                                                                                                    | continue the login creation process.                                                                                                    |                                                                                                    |                                                                                                    | ⊕ Eng                                                                                                    | Click on "Login" to co                                                                                          | ntinue registration |
|                                                                                                    | Centrale Stelle<br>VERPACKUNGSREGISTER<br>Mendments effective<br>Since 1 July 2022, amendments to<br>transport packaging, return pad<br>service packaging who are require                                                                                                    | since 1 July 2022<br>he provisions of the Verpackungsgesetz (Packaging Act) have enter<br>aging and/or packaging subject to deposit, have to register and<br>to register even if they purchase all of the packaging they use with                                                                                                    | Homepage Central Agency Public R<br>ed into force. Initial distributors of all types of packaging<br>d name the packaging they use. Another change relates<br>system participation. Read more about the statutory an | egisters Explanatory films FAQ Syst<br>g filled with goods, including<br>to final distributors of filled<br>nendments.                                                                                                    | ems Overview Support Hotline                                                                                                    | nge                                                                                                    |                     |
|                                                                                                    | Welcome to the LUCID<br>Would you like to register?<br>If you are the first party to place packaging fille                                                                                                    | Packaging Register!<br>Login<br>Login e-mail addr<br>E-mail address<br>d with goods on the German market on a co<br>Password *                                                                                                    | ess *                                                                                                    | gister you are a producer and have not yet registere                                                                                                    | d with the LUCID                                                                                                    |                                                                                                    |                     |
|                                                                                                    | Packaging register, you can surf your register<br>retailers and mail order companies as well as othe<br>For packaging subject to system participation,<br>entering into a system participation agreement or<br>Have you aiready registered?<br>Producers who have already registered can log in<br>Have you lost access?                                                                                                    | Password<br>advibutors and initial distributors. They are in<br>you must fulfil your system participation obli<br>by purchasing pre-participated service packagin<br>here and enter, for example, details about the p                                                                                                    | Forgot passwort<br>bu can find<br>Login<br>No login yet? Start here.                                                                                                    | nina admotutors under ouigenoit: Manufactures, rec<br>imore information here. You generally fulfil your system p<br>r submit volume reports about packaging subject to system                                                                                                    | mes, importers, online<br>rticipation obligations by<br>participation.                                                                                                    |                                                                                                    |                     |
|                                                                                                    | Use your recovery contacts to restore access and<br>More information can be found on our Website.                                                                                                    | tart a login transfer here if you no longer have access to your login.                                                                                                    |                                                                                                    |                                                                                                    |                                                                                                    |                                                                                                    |                     |
|                                                                                                    | Producers                                                                                                    | Auditors                                                                                                    | Appointed third parti                                                                                                    | es Authorised rep                                                                                                    | esentatives                                                                                                    |                                                                                                    |                     |
| and the second second s | and the second second sec | for an and an and a second second sec | Colomband products                                                                                                    | and the second second se | and the second second sec | and a second and a second and a second and a second and a second and a second and a second and a second and a s |                     |
| UIZENZERO<br>Verpackung einfach lizenzieren.                                                                                                    |                                                                                                    |                                                                                                    |                                                                                                    |                                                                                                    |                                                                                                    | interseroh -                                                                                                    |                     |

# Step 4: Fill in master data (1)

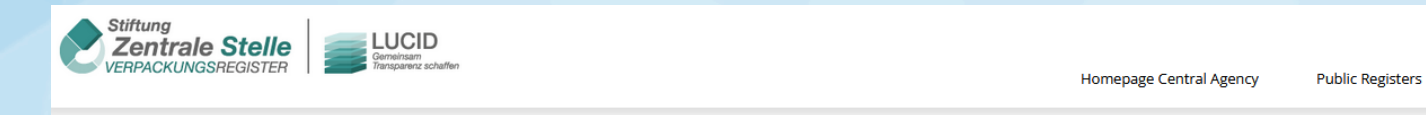

### Welcome Inga Horn.

Only a few steps need to be completed to submit your application for registration. Please enter your information in the relevant fields. Please note that if your information changes later, you are required to inform us immediately by updating your details in the LUCID Packaging Register.

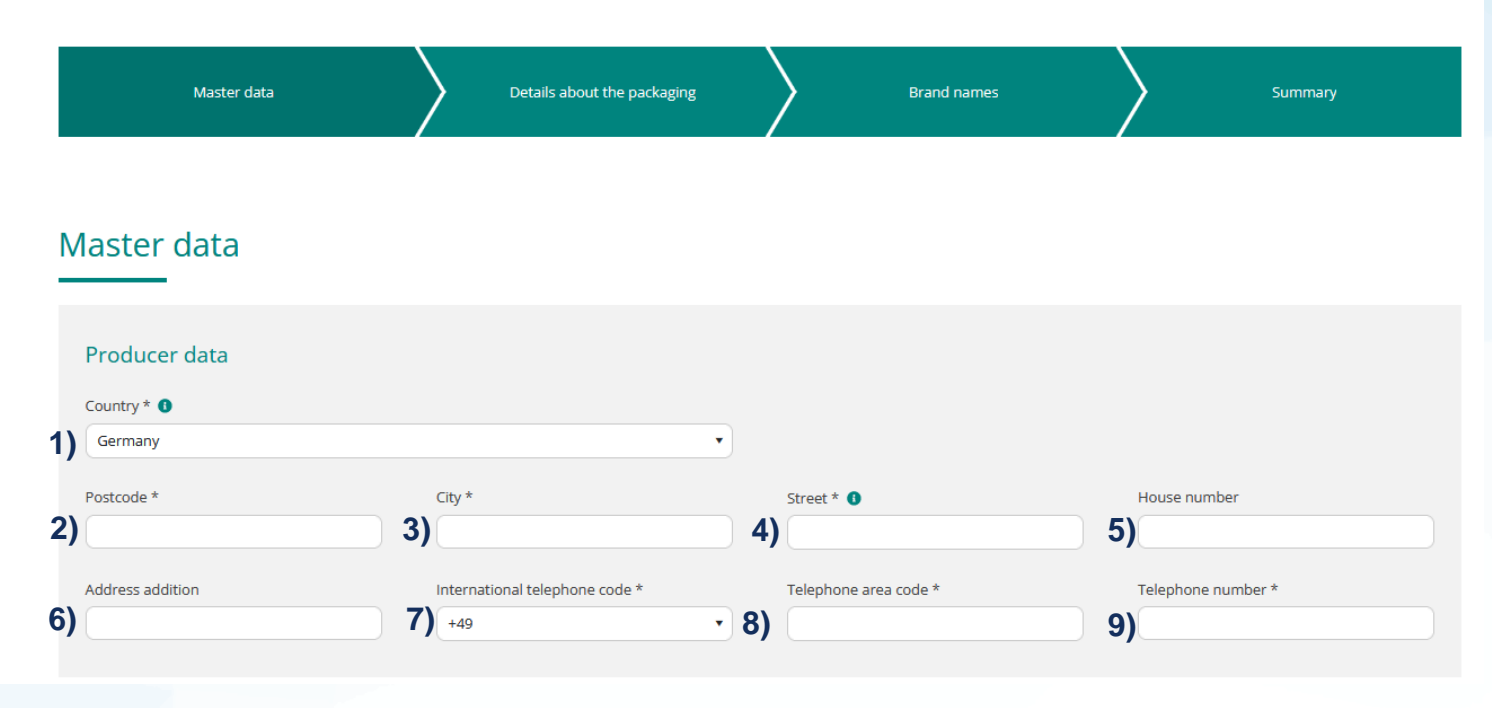

# Start by name the following master data ("**Producer data")**:

- 1) Country ("Country") obligatory
- 2) Postcode ("Postcode") obligatory
- 3) City ("City") obligatory

Explanatory films

- 4) Street ("Street") obligatory
- 5) Housenumber ("House number") optional
- 6) Address addition ("Adress addition") optional
- 7) International telephone code ("international telephone code") – obligatory
- 8) Telephone area code ("telephone area code") obligatory
- 9) Telephone number ("telephone number") obligatory

interse

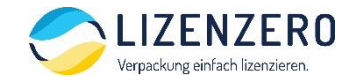

# Step 4: Fill in master data (2)

### VAT number / taxpayer reference number

Please indicate (without spaces) the correct value added tax number (VAT number) of your company (may differ from the host country of your company).

| Value added tax number (VAT number) * 🕚           | Type of taxpayer reference num            | ber * 📵       |
|---------------------------------------------------|-------------------------------------------|---------------|
| 1)                                                | 2) (CN) Unified Social Credit Code        | · · · · ·     |
| Taxpayer reference number * <b>0</b><br>3)        |                                           |               |
| National identification number                    | National identification number * <b>1</b> | Authority * 1 |
| 4) Other                                          | 5)                                        | 6)            |
| Designation of national identification number * 🕚 |                                           |               |
| Unified Social Credit Code                        |                                           |               |

Continue with the input fields for tax and national identification number ("VAT number / taxpayer reference number" and "National identification number"):

- 1) Value added tax number (VAT number) ("Value added tax number (VAT Number)") obligatory
- Type of payer tax reference number ("Type of payer tax reference number") Postcode ("Postcode") – obligatory
- 3) Taxpayer reference number (" Taxpayer reference number") obligatory
- 4) Type of national identification number ("Type of national identification number")
- 5) National identification number (" National identification number ") obligatory
- 6) Authority ("Authority" optional

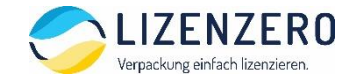

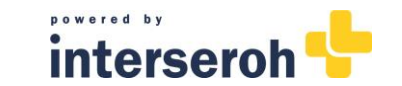

# Step 4: Fill in master data (3)

### Recovery contact(s)

Here you can enter contact details for additional persons to whom you can grant access rights by transferring your login if required. You can also enter an additional e-mail address for the current contact person. If you lose your login information, access can be reinstated using this contact information.

| Salutation             | Academic title | First name                  | Last name |
|------------------------|----------------|-----------------------------|-----------|
| 1) 2)                  | • 3)           | 4                           | 4)        |
| E-mail address         |                | E-mail address (repetition) |           |
| 5)                     | 6)             |                             |           |
| + Add recovery contact |                |                             |           |

Now enter the contact details of another person to regain access to your LUCID account if you lose your login details ("Recovery contact(s)"):

- 1) Salutation ("Salutation") obligatory
- 2) Academic title ("Academic title") optional
- 3) First name ("First name") obligatory
- 4) Last name ("Last name") obligatory
- 5) Email address ("E-mail address") obligatory
- 6) Repeat E-Mail adress ("E-Mail adresse repetition") obligatory

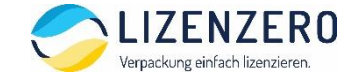

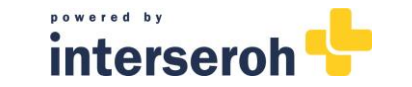

# **Step 4:** Fill in master data (3)

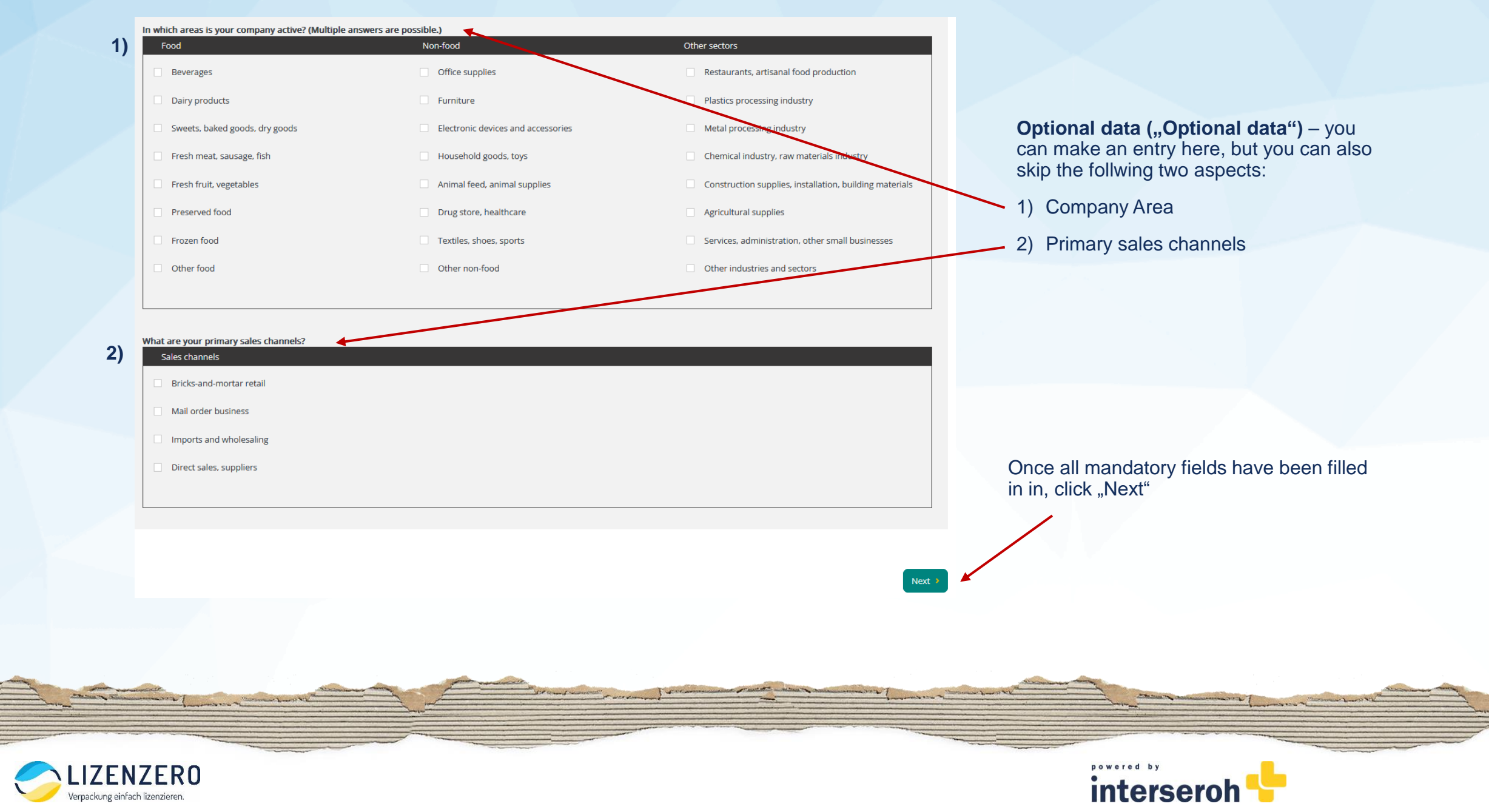

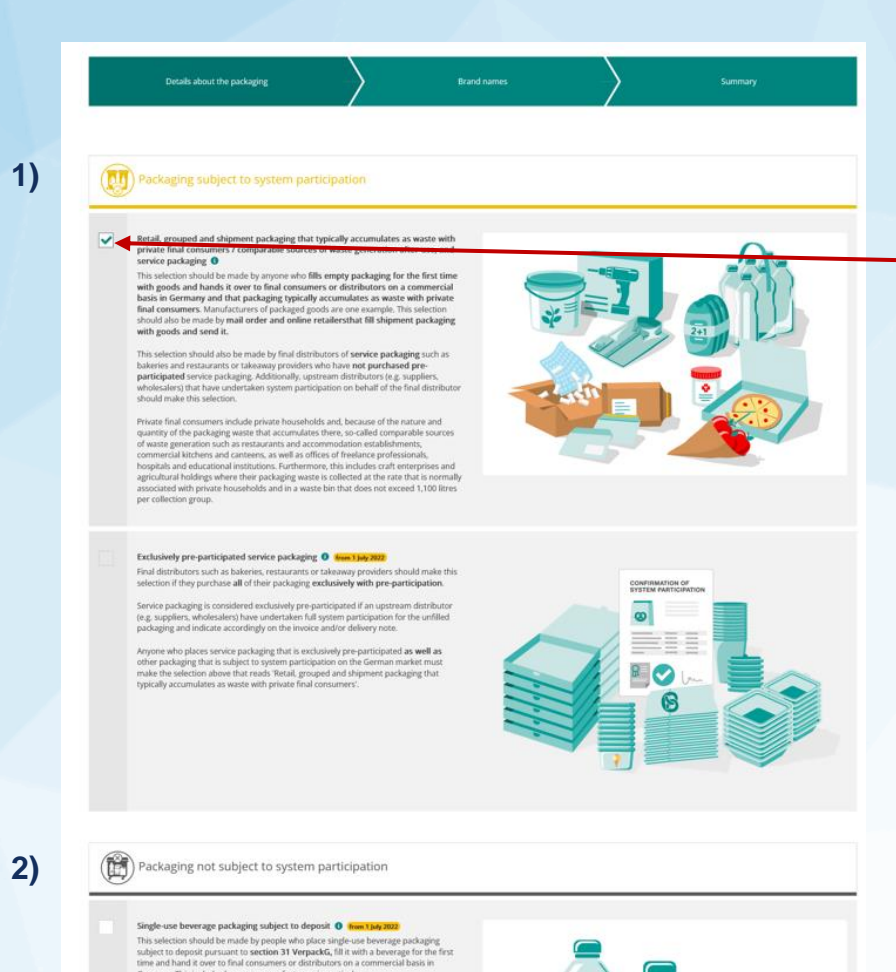

# Step 5: Indication of packaging type

As a seller shipping from China to Germany, it is mandatory for you to tick the first checkbox, as you are putting packaging subject to system participation such as shipping and product packaging into the German area of application ("Packaging subject to system participation").

The following checkboxes can be left open.

Then click on "Next" to continue.

2)

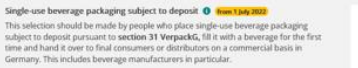

Redistributors such as retailers, takeaways or kiosks that source single-use beverage packaging subject to deposit from wholesalers in Germany are not included here. They purchase single-use beverage packaging that has already been filled.

Importers that bring single-use beverage packaging into Germany should also make this

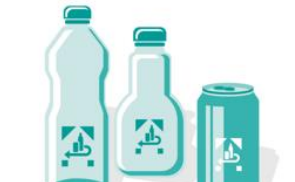

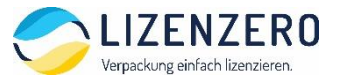

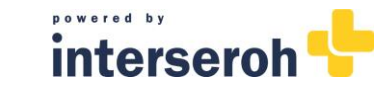

## Step 6: Add brand names

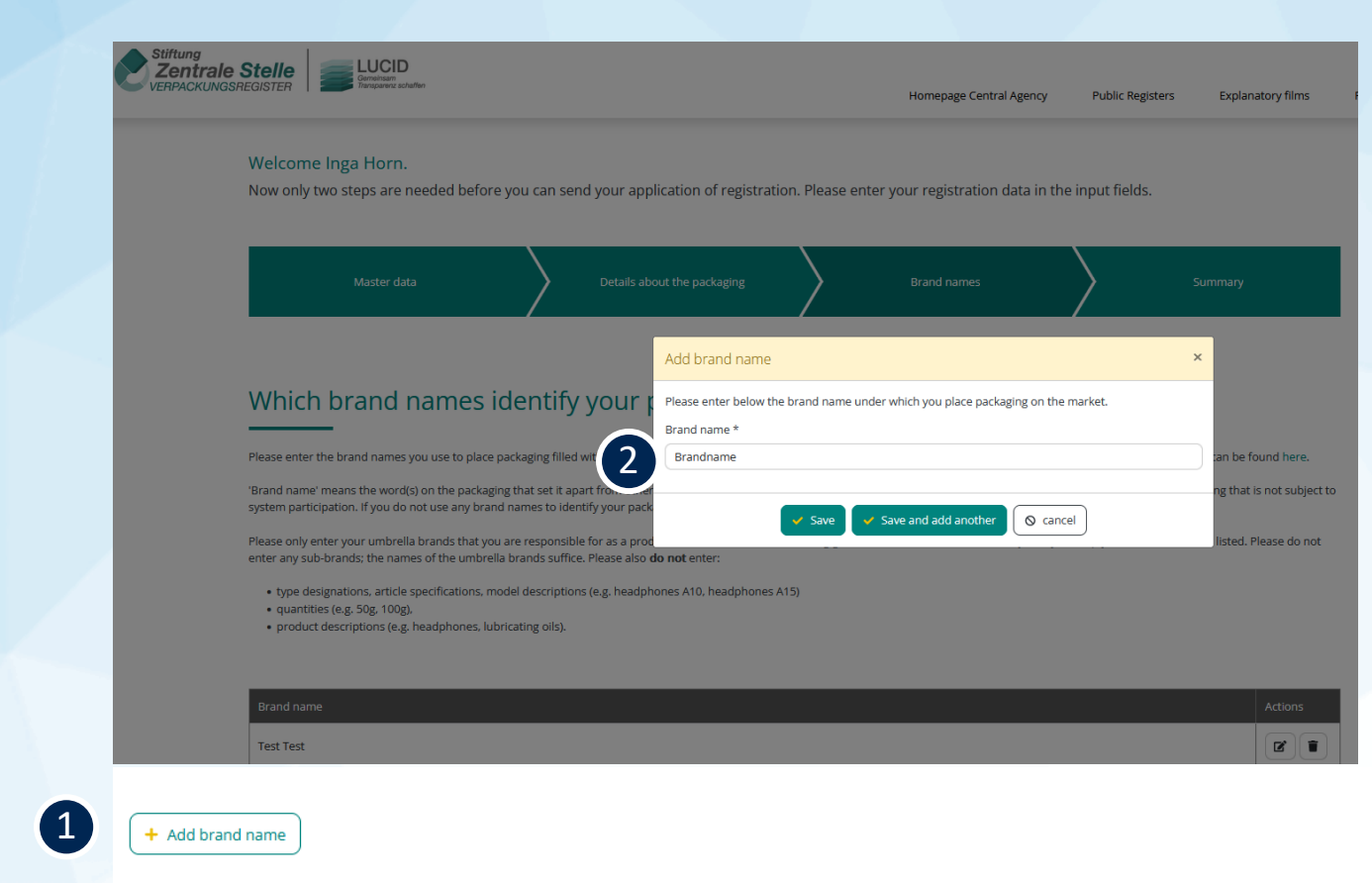

1 Click on "Add brand name".

2 Indicate your brands being stated on the packaging. You can add more brand names if needed.

**Tip:** If there is no brand stated on your packaging, just fill in your company name here.

3 Indicate wether the packaging belonging to this brand name is subject to system participation (option 1) – please always select this one) or not (option 2) – you don't need to tick this box).

Then click on "Next" to continue.

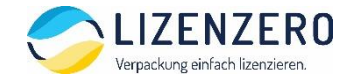

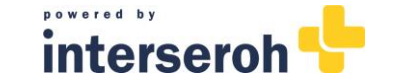

| Weigeneeneesee       Weigeneesee       Expandency films                                                                                                    | Step 7: Check your input<br>You can now check your entries and adjust them if necessary.<br>If everything is correct, click "Submit" to complete your registration.<br>You will see the confirmation viewed below; by clicking on "Continue to dashbaord"<br>you can do your first volume report and view your LUCID registration number.                                                                                                    |
|----------------------------------------------------------------------------------------------------|----------------------------------------------------------------------------------------------------|
| Login data / contact person         Name (contact person)       Login e-mail adress ©         Contact data       Contact data         Contact data       Street ©       House number         Pestcode       City       Street ©       House number         International telephone code       Telephone area code       Telephone number         440       Telephone number       Telephone number | Nomepage Central Agency       Public Registers       Explanatory films       FAQ       Systems Overview       Survival         Application for registration successfully sent                                                                                                    |
| VAT number / taxpayer reference number   Type of taxpayer reference number •   (DB) Stevennummer   National identification number   Type of national identification number •   National identification number •   Type of national identification number •   Recovery contact(s)   Optional data                                                                                                   | <ul> <li>You are required to participate the packaging volumes that are subject to system participation and that you place on the German market with a (dual) system (i.e.'enter into a system participation agreement). Please do not forget to inform your system of your registration number.</li> <li>Every time you report packaging volumes to your system, you must submit the same data report in the LUCID Packaging Register (https://lucid.verpackungsregister.org). The first volumes you are required to report with the LUCID Packaging Register (https://lucid.verpackungsregister.org). The first volumes you are required to report with the LUCID Packaging Register (https://lucid.verpackungsregister.org). The first volumes you are required to report with the LUCID Packaging Register information:</li> <li>International producers without a branch in Germany have the option to appoint an authorised representative to fulfil these obligations.</li> <li>Information about the statutory obligations can be found in our checklist 'What happens after registration?.</li> </ul> |
|                                                                                                    |                                                                                                    |

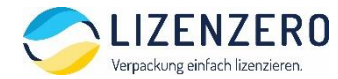

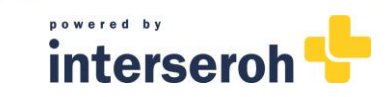

Support Hot

# Do you have a question? Our support team is happy to help!

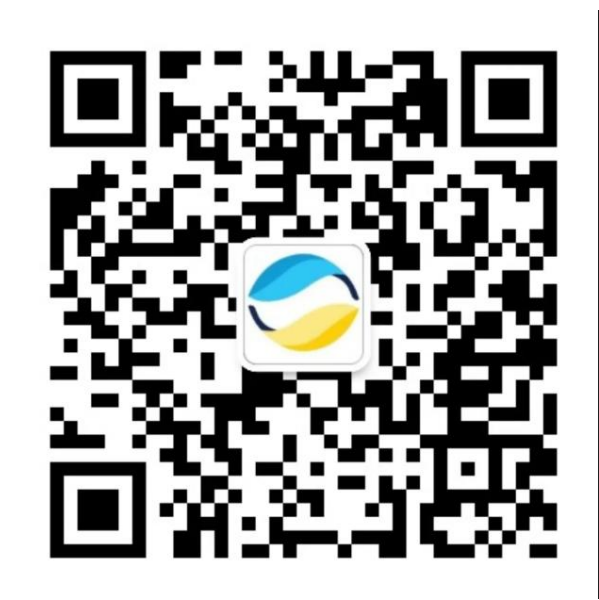

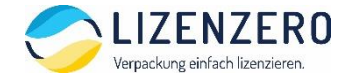

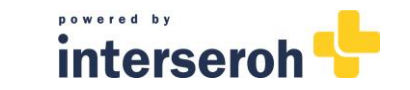